## UAD Universitas Ahmad Dahlan

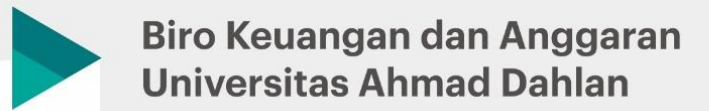

Pelayanan Sumbangan Pembinaan Pendidikan (SPP) Mahasiswa Diploma, Sarjana, Magister, Doktor, dan Profesi

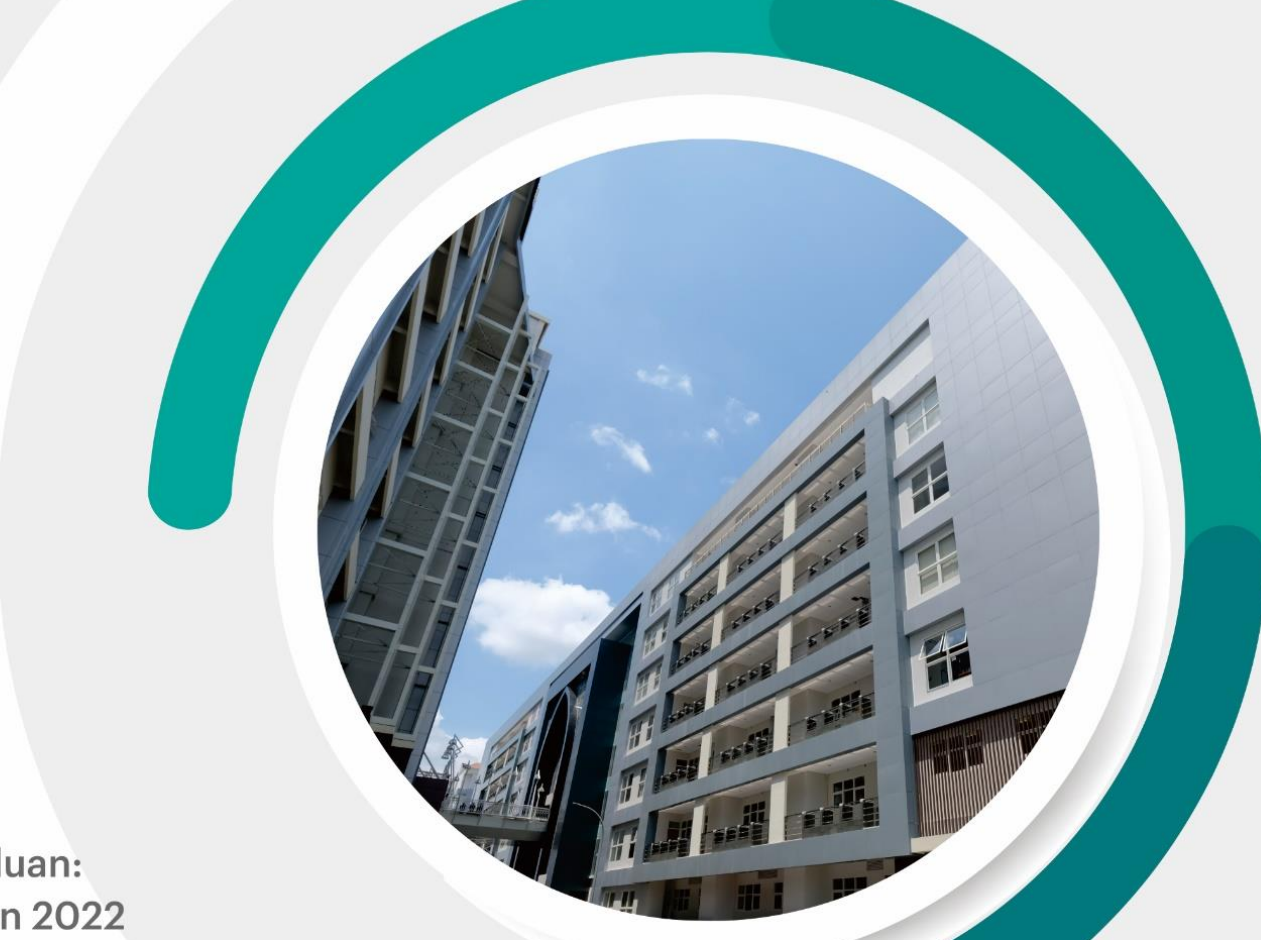

Panduan: Tahun 2022

# PANDUAN PEMBAYARAN TATA CARA PEMBAYARAN MAHASISWA STRATA 2 (S2) dan STRATA 3 (S3)

KHUSUS SATU (1) TAHAP PEMBAYARAN **DALAM SATU (1) SEMESTER** 

#### SOSIAL MEDIA DAN INFO LAYANAN

Informasi dan pengumuman : IG Layanan online : WA

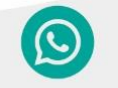

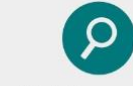

085600070737

finansial uad

bit.ly/layananspp

### TATA CARA PEMBAYARAN SPP MAHASISWA STRATA 2 (S2) dan STRATA 3 (S3) KHUSUS SATU (1) TAHAP PEMBAYARAN DALAM SATU (1) SEMESTER UNIVERSITAS AHMAD DAHLAN

#### 1. Mengetahui biaya SPP sesuai Jurusan dan Tahun diterima.

Pastikan anda sudah mengetahui besaran biaya pendidikan/SPP Mahasiswa UAD sesuai tahun diterima.

Tabel dibawah adalah salah satu contoh SPP Mahasiswa Strata 3 (S3). Baris kuning tabel SPP dibawah adalah Jumlah SPP pada setiap semesternya, apabila akan melakukan jumlah pembayaran dalam satu (1) semester, silahkan mengiuti alur pembayaran dibawah. Link SPP UAD: <u>s.uad.id/spp-uad</u>

#### BIAYA PENDIDIKAN MAHASISWA BARU PROGRAM DOKTOR (S3) UNIVERSITAS AHAMD DAHLAN

| TAHUN AKADEMIK 2025/2026 |                                                              |            |             |              |             |            |             |  |
|--------------------------|--------------------------------------------------------------|------------|-------------|--------------|-------------|------------|-------------|--|
| PROGRAM STUDI            | JENIS PEMBAYARAN                                             | SEMESTER I | SEMESTER II | SEMESTER III | SEMESTER IV | SEMESTER V | SEMESTER VI |  |
| S3 Ilmu Farmasi          | SPP                                                          | 16.000.000 | 16.000.000  | 16.000.000   | 16.000.000  | 16.000.000 | 15.000.000  |  |
|                          | Herregistrasi                                                | 1.000.000  | 1.000.000   | 1.000.000    | 1.000.000   | 1.000.000  | 1.000.000   |  |
|                          | Jasket                                                       | 500.000    |             |              |             |            |             |  |
|                          | Jumlah                                                       | 17.500.000 | 17.000.000  | 17.000.000   | 17.000.000  | 17.000.000 | 17.000.000  |  |
|                          | Biaya semester VII dan seterusnya sebesar 50% dari biaya SPP |            |             |              |             |            |             |  |

#### 2. Melakukan Pembayaran.

Pembayaran bisa dilakukan dengan 2 cara:

- A. Pembayaran melalui *Mobile Banking.* 
  - 1. Membuat *Virtual Account* di portal Mahasiswa. Silahkan mengambil nomor pembayaran *virtual account* diportal dengan cara berikut:
    - 1) Login portal mahasiswa.
    - 2) Pilih menu perkuliahan.
    - 3) Pilih **pembayaran** *virtual account.* (terdapat NIM, nama, prodi, semester, Jenis tagihan dan metode pembayaran)
    - 4) Pilih Lain-lain pada jenis tagihan.
    - 5) Masukkan **jumlah SPP** yang harus dibayar dalam satu semester. (contoh baris kuning tabel SPP diatas)
    - 6) Pilih **metode pembayaran** atau bank BSB VA (Bank Bukopin Syariah Virtual Account).
    - 7) Klik **buat** *virtual acoount* dan muncul:
      - VA berhasil dibuat notifikasi berwarna hijau, gagal dibuat notifikasi berwarna merah
      - No. virtual account: 771960+NIM (contoh: 7719601900023115) tanpa spasi
      - Batas akhir pembayaran: tanggal, waktu
  - 2. Melakukan pembayaran Virtual Account mengunakan Mobile Banking.
    - 1) Masukan mobile banking.
    - 2) Pilih menu Transfer.
    - 3) Pilih Transfer bank lain/antar bank.

| No. | NAMA BANK | NAMA BSB DI M-BANKING   |
|-----|-----------|-------------------------|
| 1   | BCA       | KB Bukopin Syariah      |
| 2   | BPD DIY   | KB Bukopin Syariah      |
| 3   | Mandiri   | Bank Syariah Bukopin    |
| 4   | BSI       | Bank KB Syariah Bukopin |
| 5   | BNI       | Bank KB Bukopin Syariah |
| 6   | BRI       | Syariah Bukopin         |

- 4) Masukkan rekening tujuan: no. Virtual Account: 771960+NIM (tanpa spasi).
- 5) Masukkan nominal sesuai tagihan.
- 6) Cek, apakah sesuai dengan tagihan.
- 7) Klik Ya/Transfer/Lanjut untuk proses transaksi.
- 8) Selesai.
- B. Pembayaran melalui Teller Bank.

Pembayaran bisa dilakukan di bank BPD DIY Konvensional/Syariah, BSI, KB Bukopin Syariah, dan BRI.

- 1. Konfirmasi pembayaran atas nama **Mahasiswa Universitas Ahmad Dahlan (UAD)** ke security, petugas, atau teller.
- 2. Tuliskan NAMA, NIM, PRODI, No. HP yang bisa dihubungi.
- 3. Pilih salah satu Jenis pembayaran Konversi atau Lain-lain.
- 4. Tuliskan nominal sesuai tagihan.
- 5. Setor ke teller. (nominal tagihan di teller diinput manual oleh teller)
- 6. Pastikan data diri anda dengan nominal pembayaran sudah sesuai di kwitansi pembayaran.

#### 3. Konfirmasi pembayaran ke petugas pelayanan SPP Mahasiswa.

Apabila sudah melakukan pembayaran dalam satu (1) semester, silahkan konfirmasi ke petugas pelayanan SPP dengan cara:

- 1) Datang langsung kekantor pelayan SPP Mahasiswa di kampus 1A, Jl. Kapas, Semaki, Umbulharjo.
- 2) Pelayanan WA: 0856-0007-0737
- 3) Pelayanan E-mail: spp@uad.ac.id